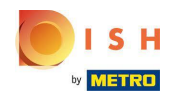

## Clicca su RISTORANTE .

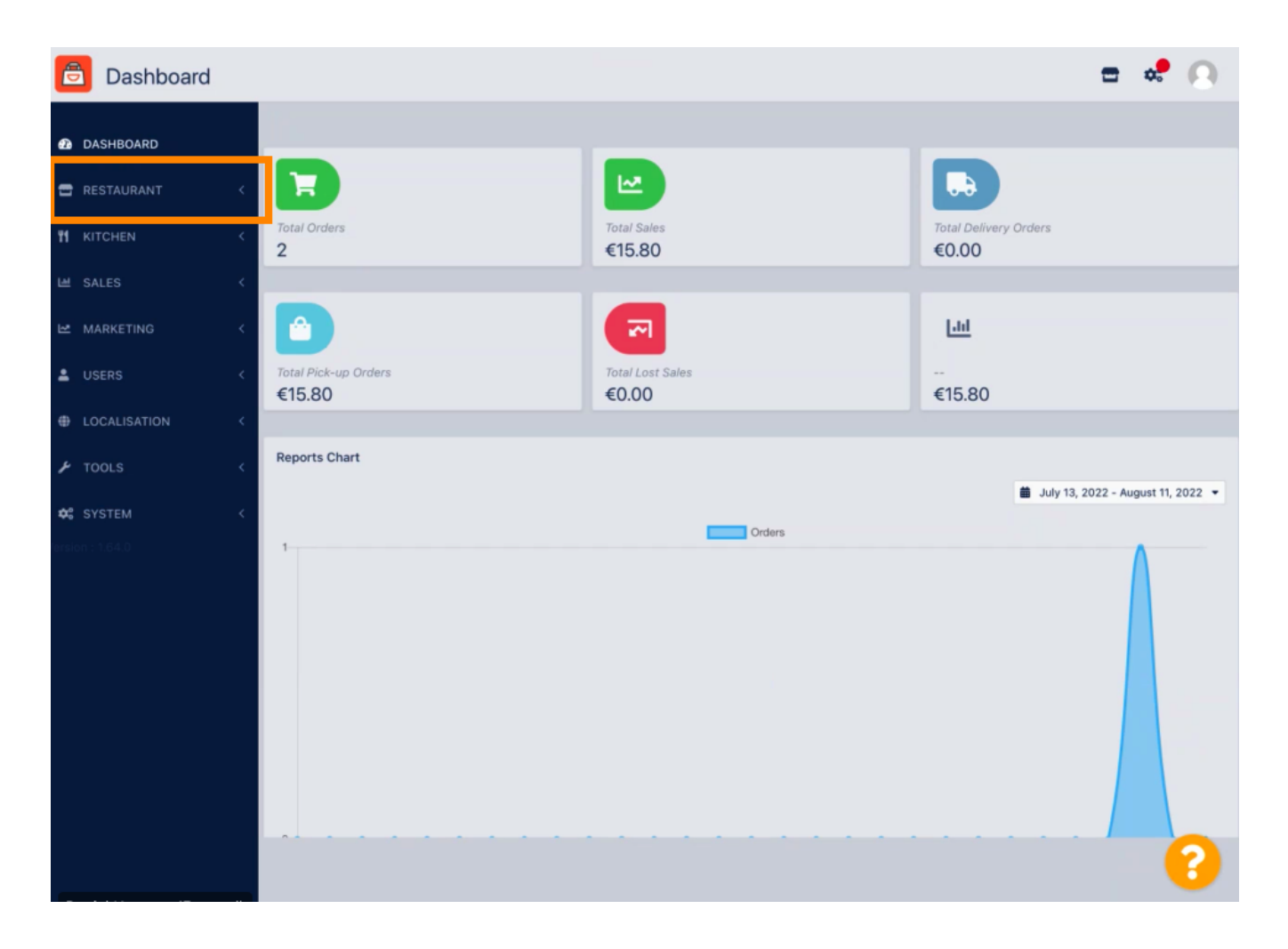

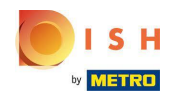

## • Fare clic su Informazioni legali .

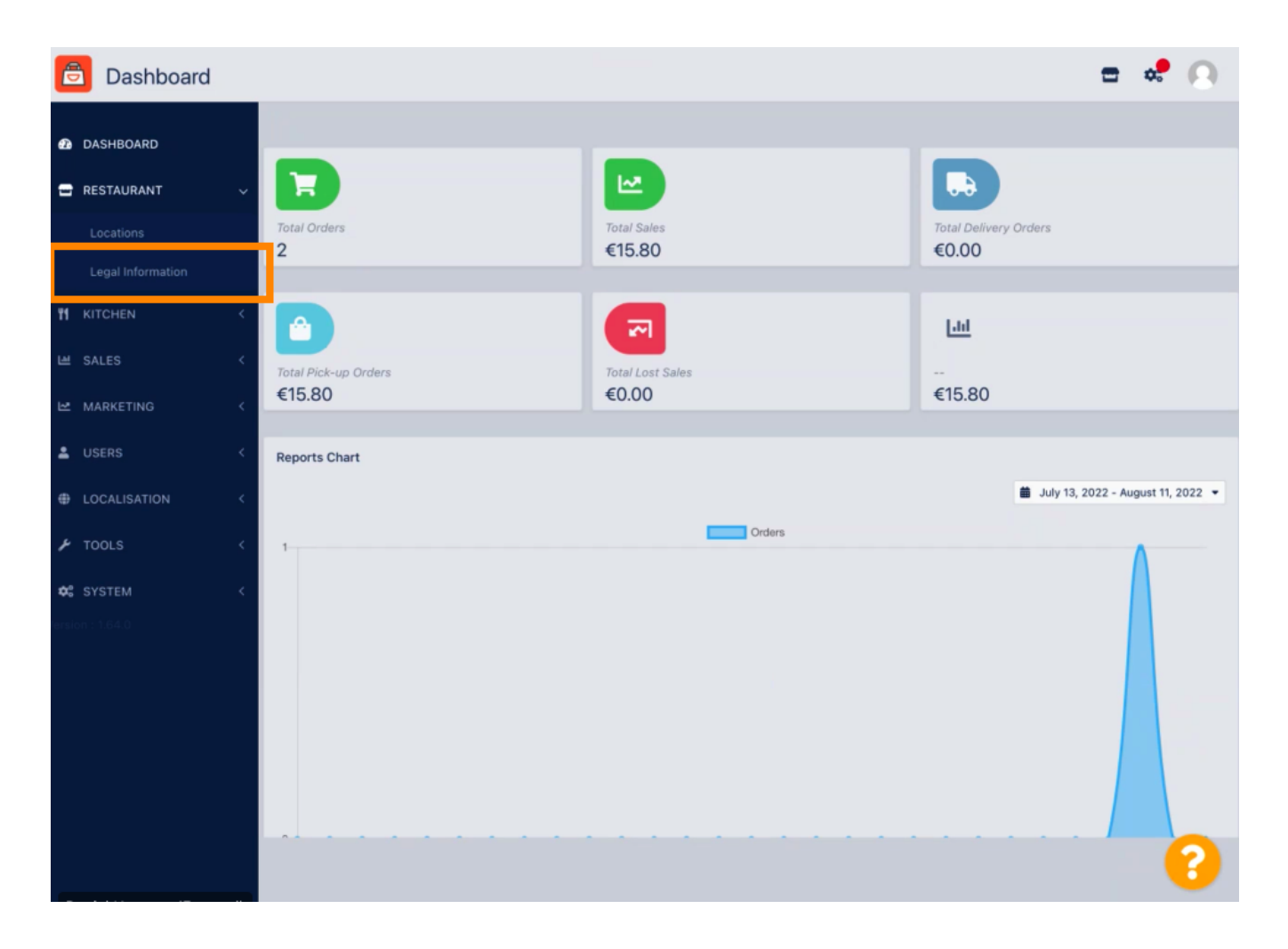

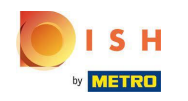

• Qui puoi inserire o modificare le informazioni legali dell'azienda . NOTA: le informazioni verranno visualizzate nella Vetrina del negozio sotto Avviso legale.

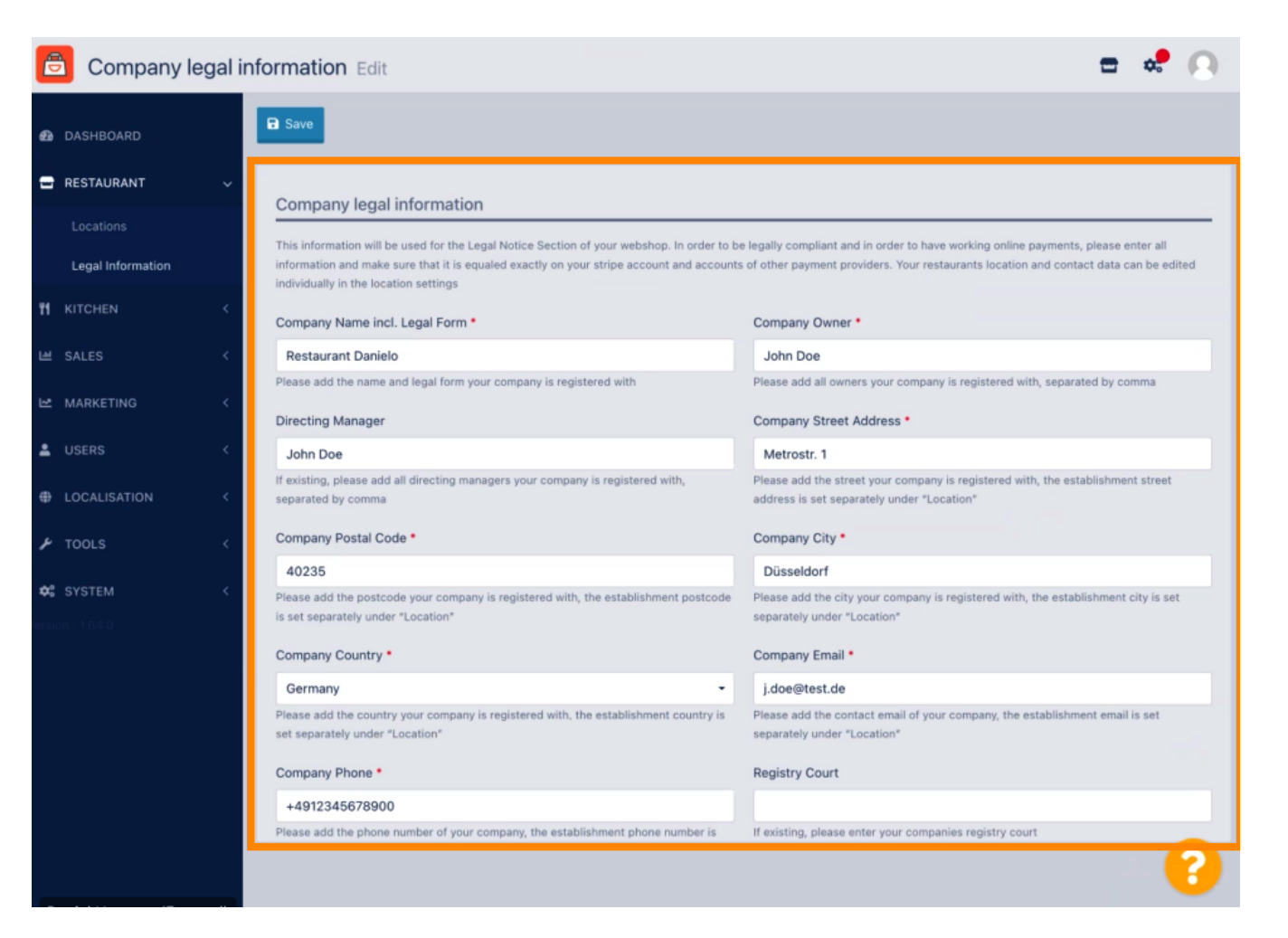

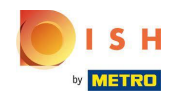

Scorri verso il basso per vedere altri campi di immissione. NOTA: le informazioni verranno visualizzate nella Vetrina del negozio sotto Avviso legale.

|                   |   | individually in the location settings                                                                                     |                                                                                                    |
|-------------------|---|----------------------------------------------------------------------------------------------------|----------------------------------------------------------------------------------------------------|
| DASHBOARD         |   | Company Name incl. Legal Form *                                                                                           | Company Owner *                                                                                                    |
| RESTAURANT        | ~ | Restaurant Danielo                                                                                                    | John Doe                                                                                                    |
|                   |   | Please add the name and legal form your company is registered with                                                        | Please add all owners your company is registered with, separated by comma                                                  |
| Locations         |   | Directing Manager                                                                                                    | Company Street Address *                                                                                                   |
| Legal Information |   | John Doe                                                                                                    | Metrostr. 1                                                                                                    |
|                   | < | If existing, please add all directing managers your company is registered with,<br>separated by comma                     | Please add the street your company is registered with, the establishment street address is set separately under "Location" |
| SALES             | < | Company Postal Code •                                                                                                    | Company City *                                                                                                    |
| MARKETING         |   | 40235                                                                                                    | Düsseldorf                                                                                                    |
| USERS             |   | Please add the postcode your company is registered with, the establishment postcode<br>is set separately under "Location" | Please add the city your company is registered with, the establishment city is set separately under "Location"             |
| LOCALISATION      |   | Company Country *                                                                                                    | Company Email *                                                                                                    |
|                   | < | Germany -                                                                                                    | j.doe@test.de                                                                                                    |
| TOOLS             | < | Please add the country your company is registered with, the establishment country is<br>set separately under "Location"   | Please add the contact email of your company, the establishment email is set separately under "Location"                   |
| SYSTEM            | < | Company Phone •                                                                                                    | Registry Court                                                                                                    |
|                   |   | +4912345678900                                                                                                    |                                                                                                    |
|                   |   | Please add the phone number of your company, the establishment phone number is set separately under "Location"            | If existing, please enter your companies registry court                                                                    |
|                   |   | Register Number                                                                                                    | VAT Identification Number                                                                                                  |
|                   |   | 1324354657687980                                                                                                    | DE22222221                                                                                                    |
|                   |   | If existing, please enter your companies register number                                                                  | If existing, please enter your companies VAT ID                                                                            |
|                   |   |                                                                                                    |                                                                                                    |

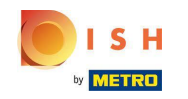

Scorri verso l'alto e clicca su Salva. NOTA: le informazioni verranno visualizzate nella Vetrina del negozio sotto Avviso legale.

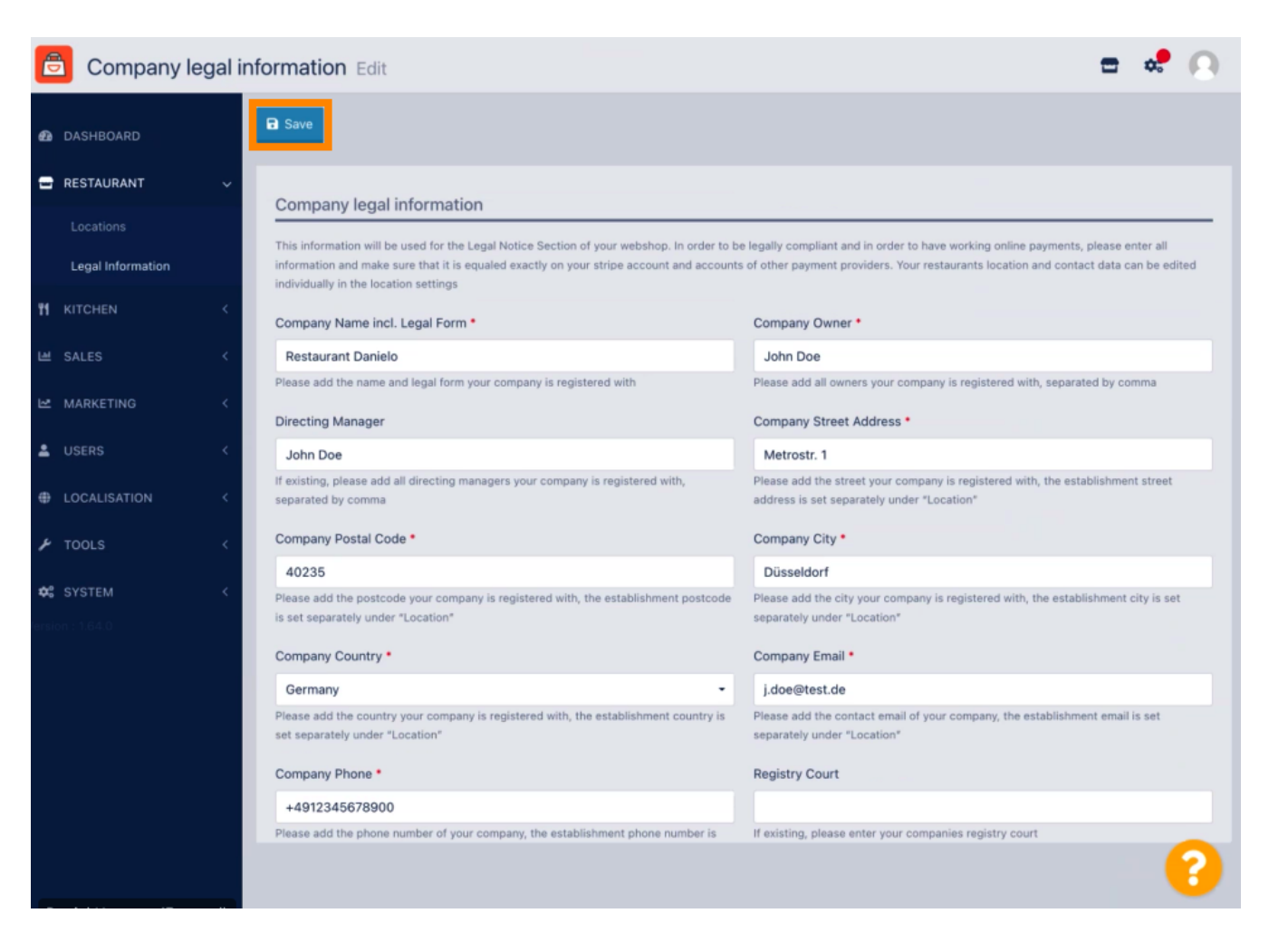

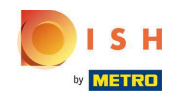

Le informazioni legali della Società sono state ora aggiornate con successo.

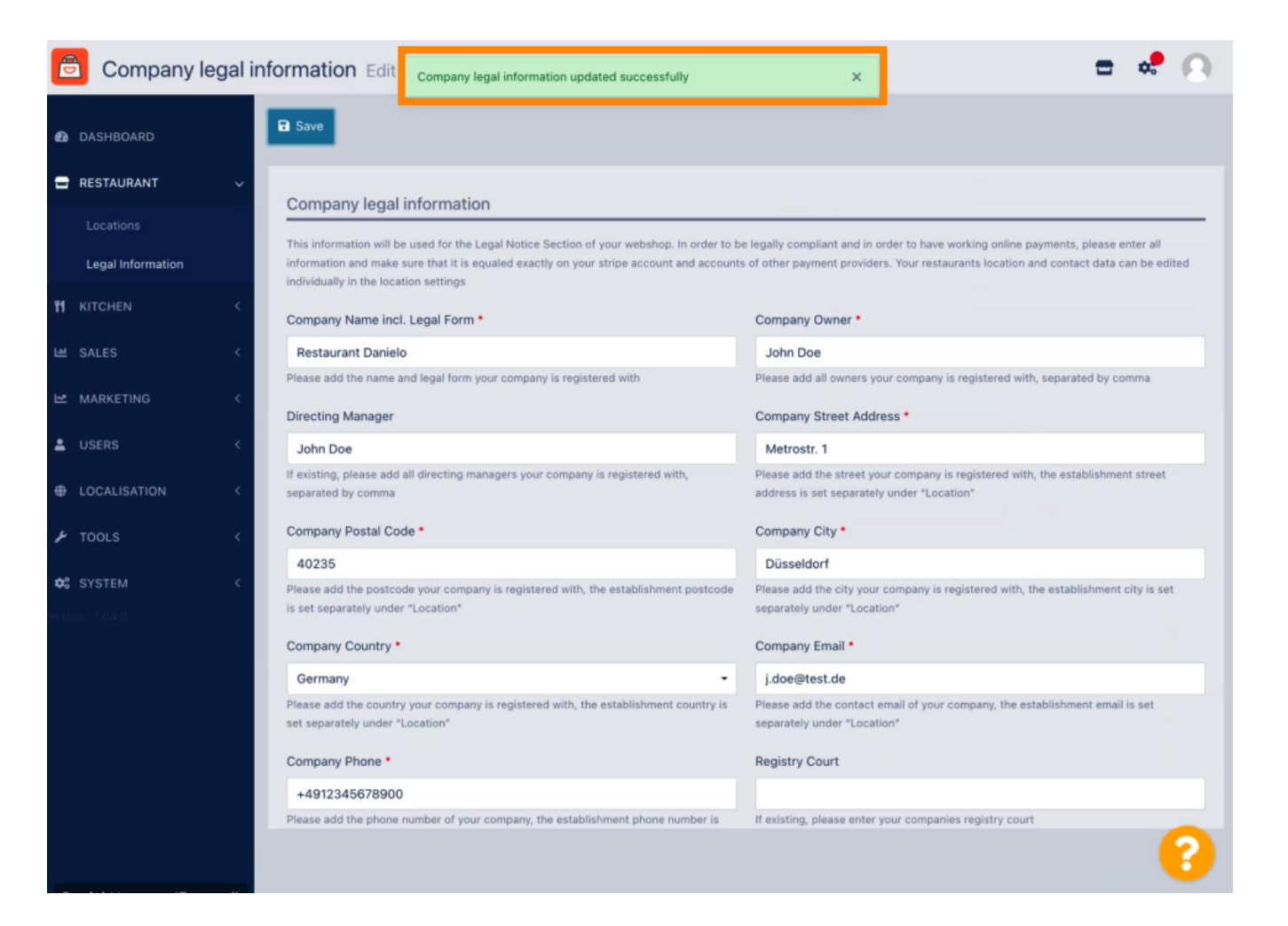

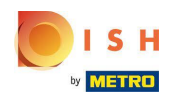

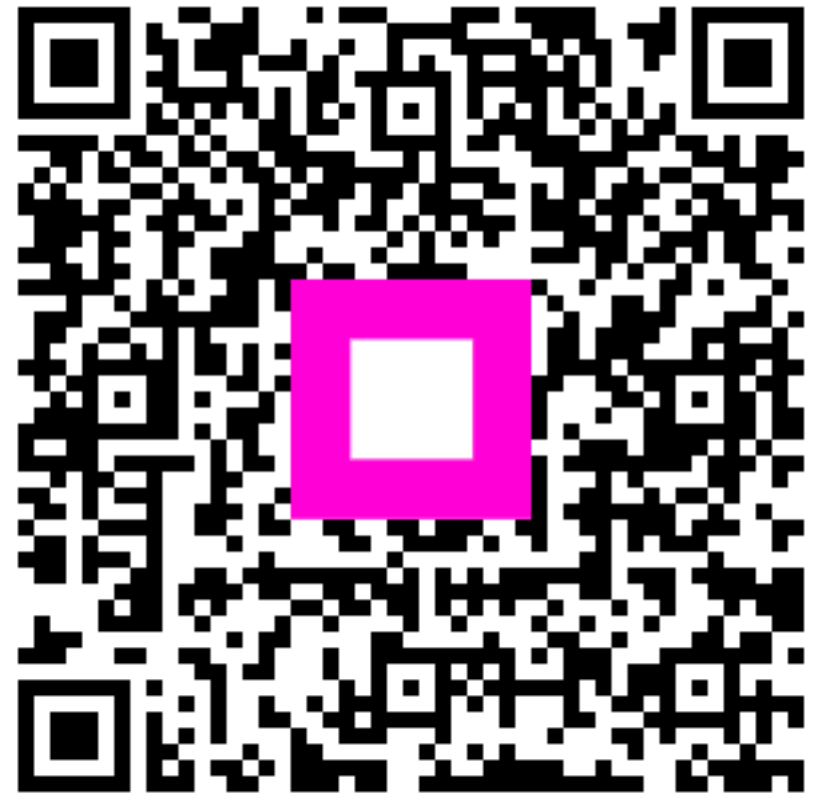

Scan to go to the interactive player